(2) 未登録の口座への資金移動

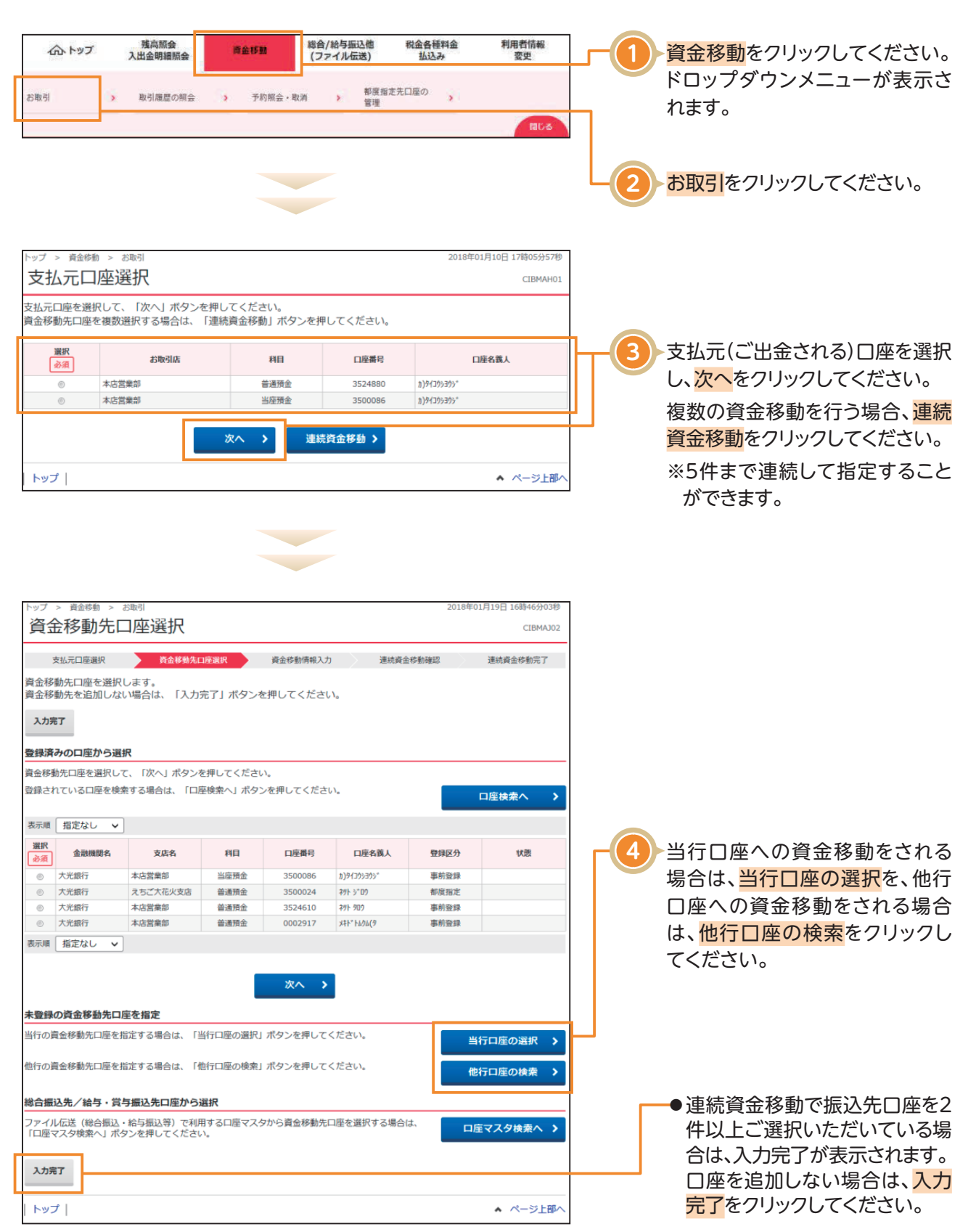

| Automation         Automation           Automation         Automation           <                                                                                                    |                                                                                   |                                       |
|----------------------------------------------------------------------------------------------------|-----------------------------------------------------------------------------------|---------------------------------------|
| 1000000000000000000000000000000000000                                                                                                    | ▷グ > matem > 2018年01月10日17年12933年<br>資金移動先金融機関検索 CIBMAH03                         | ┌──────────────────────────────────── |
|                                                                                                    | 支払元口座選択 資金移動寬口座選択 資金移動領報入力 資金移動補助 資金移動送後完了                                        | (当行口座宛の場合、当画面省略)                      |
|                                                                                                    | 1次したい金融機関の種類と、金融機関名の値文字を選択してください。 2次字から始まる金融機関を検索する場合は、「英数字」ボタンを押してください。          | (1)銀行                                 |
|                                                                                                    | うちょ銀行を指定する場合は、金融機関種類で「ゆうちょ銀行・その他」を選択して「ユ」ボタンを押してください。                             | 都市銀行, 地方銀行, 第二地方銀行, 4                 |
|                                                                                                    | 金融機関種類 銀行 >>                                                                      |                                       |
|                                                                                                    | ワラヤマハナタサカア                                                                        |                                       |
|                                                                                                    | リミヒニチシキイ                                                                          |                                       |
|                                                                                                    | J ル ユ ム フ ヌ ツ ス ク ウ                                                               | 信金中央金庫、信用金庫                           |
| (1) (1) (1) (1) (1) (1) (1) (1) (1) (1)                                                                                                    | レーメヘネテセクエ                                                                         | (3)信用組合/商工中金                          |
|                                                                                                    |                                                                                   | 信用組合、商工組合中央金庫                         |
|                                                                                                    | 英数字                                                                               | (4)ゆうちょ銀行/その他                         |
|                                                                                                    | 83                                                                                | ゆうちょ銀行、労働金庫、農協共同組合                    |
| シューション         シューション           シューション         シューション           シューション         シューション           シューション         シューション           シューシン         シューシン           シューシン         シューシン           シューシ         シューシン           シューシ         シューシン           ショーシ         シューシ           ショーシ         シューシ           ショーシ         ショーシ           ショーシ         ショーシ           ショーシ                                                                                                    |                                                                                   |                                       |
| ** 英数字の金融機関名称を選択する場合は、要数<br>** 英数字の金融機関名称を選択する場合は、要数<br>** 英数字の金融機関名称を選択する場合は、要数<br>** 支援火ください。     ** 支援火ください。     ** 支援火ください。     ** 支援火ください。     ** 支援火ください。     ** 支援火ください。     ** シーン・シーン・シーン・シーン・シーン・シーン・シーン・シーン・シーン・シーン・                                                                                                    | トップ  ヘ ベージ上部へ                                                                     | └──────────────────────────────────── |
|                                                                                                    |                                                                                   | ※苗数字の全融機関名称を選択する場合は 苗数                |
| 2649年の金融観閲想状     Curve            ・ ・・・・・・・・・・・・・・・・・・・・・・・・・・・                                                                                                    | ップ > 資金移動 > お取引 2017年01月25日 19時03分268                                             | ご選択ください。                              |
| 1       1       1       1       1       1       1       1       1       1       1       1       1       1       1       1       1       1       1       1       1       1       1       1       1       1       1       1       1       1       1       1       1       1       1       1       1       1       1       1       1       1       1       1       1       1       1       1       1       1       1       1       1       1       1       1       1       1       1       1       1       1       1       1       1       1       1       1       1       1       1       1       1       1       1       1       1       1       1       1       1       1       1       1       1       1       1       1       1       1       1       1       1       1       1       1       1       1       1       1       1       1       1       1       1       1       1       1       1       1       1       1       1       1       1       1       1       1       1                                                                                                          | 資金移動先金融機関選択 CEMANDA                                                               |                                       |
|                                                                                                    | 支払元口原關於 資金移動為口原關於 資金移動得和入力 資金移動補助 資金移動送信完了                                        |                                       |
|                                                                                                    | <ul> <li>金融機関を選択して、「次へ」ボタンを押してくたさい。</li> <li>選択 合用用用の</li> </ul>                  |                                       |
|                                                                                                    | <ul> <li>∂通</li> <li>■ あた銀行</li> </ul>                                            |                                       |
| ・ xam       ************************************                                                                                                    | <ul> <li>あい場行</li> <li>あいうえお時行</li> </ul>                                         |                                       |
| (1)       (1)       (1)       (1)       (1)       (1)       (1)       (1)       (1)       (1)       (1)       (1)       (1)       (1)       (1)       (1)       (1)       (1)       (1)       (1)       (1)       (1)       (1)       (1)       (1)       (1)       (1)       (1)       (1)       (1)       (1)       (1)       (1)       (1)       (1)       (1)       (1)       (1)       (1)       (1)       (1)       (1)       (1)       (1)       (1)       (1)       (1)       (1)       (1)       (1)       (1)       (1)       (1)       (1)       (1)       (1)       (1)       (1)       (1)       (1)       (1)       (1)       (1)       (1)       (1)       (1)       (1)       (1)       (1)       (1)       (1)       (1)       (1)       (1)       (1)       (1)       (1)       (1)       (1)       (1)       (1)       (1)       (1)       (1)       (1)       (1)       (1)       (1)       (1)       (1)       (1)       (1)       (1)       (1)       (1)       (1)       (1)       (1)       (1)       (1)       (1)       (1)       (1)       (1)       (1)       (1) <td< td=""><td><ul> <li>あう銀行</li> <li>あう銀行</li> <li>キャロ店</li> </ul></td><td>か衣示されよりので貫玉を動先の金融を</td></td<>                                                                                                    | <ul> <li>あう銀行</li> <li>あう銀行</li> <li>キャロ店</li> </ul>                              | か衣示されよりので貫玉を動先の金融を                    |
| (46)       (4)         (57)       (5)         (5)       (5)         (5)       (5)         (5)       (5)         (5)       (5)         (5)       (5)         (5)       (5)         (5)       (5)         (5)       (5)         (5)       (5)         (5)       (5)         (5)       (5)         (5)       (5)         (5)       (5)         (5)       (5)         (5)       (5)         (5)       (5)         (5)       (5)         (5)       (5)         (5)       (5)         (5)       (5)         (5)       (5)         (5)       (5)         (5)       (5)         (5)       (5)         (5)       (5)         (5)       (5)         (5)       (5)         (5)       (5)         (5)       (5)         (5)       (5)         (5)       (5)         (5)       (5)         (5)       (5)         (5)       <                                                                                                    | C ROCHELI                                                                         | を選択し、 <mark>次へ</mark> をクリックしてください。    |
| トンゴ       ・ へ へ つ 2 あ へ         マン の の の の つ の の つ の の つ の の つ の の つ の つ                                                                                                    | 〈戻る 次へ 〉                                                                          |                                       |
| NY - RASE R RM       CURRENT CURRENT         1       1       1         1       1       1         1       1       1         1       1       1         1       1       1         1       1       1         1       1       1         1       1       1         1       1       1         1       1       1         1       1       1         1       1       1         1       1       1         1       1       1         1       1       1         1       1       1         1       1       1         1       1       1         1       1       1         1       1       1         1       1       1         1       1       1         1       1       1         1       1       1         1       1       1         1       1       1         1       1       1         1       1       1                                                                                                    | トップ                                                                               |                                       |
| 201 * 100*******************************                                                                                                    |                                                                                   |                                       |
| 資金部的大支店機然     ************************************                                                                                                    | トップ > 資金移動 > お助引 2017年01月25日 19時05分26秒                                            |                                       |
| 1       1       1       1       1       1       1       1       1       1       1       1       1       1       1       1       1       1       1       1       1       1       1       1       1       1       1       1       1       1       1       1       1       1       1       1       1       1       1       1       1       1       1       1       1       1       1       1       1       1       1       1       1       1       1       1       1       1       1       1       1       1       1       1       1       1       1       1       1       1       1       1       1       1       1       1       1       1       1       1       1       1       1       1       1       1       1       1       1       1       1       1       1       1       1       1       1       1       1       1       1       1       1       1       1       1       1       1       1       1       1       1       1       1       1       1       1       1       1                                                                                                          | 資金移動先支店検索 CLEMANOS                                                                |                                       |
| Ref 2 - 2 - 2 - 2 - 2 - 2 - 2 - 2 - 2 - 2                                                                                                    | 支払元日屋選択 西金移動洗口原選択 西金移動清報入力 西金移動清報 資金移動送信売了                                        |                                       |
| #####                                                                                                    | 長数字から始まる支店を検索する場合は、「英数字」ボタンを押してください。                                              |                                       |
| #X7       1       1       1       1       1       1       1       1       1       1       1       1       1       1       1       1       1       1       1       1       1       1       1       1       1       1       1       1       1       1       1       1       1       1       1       1       1       1       1       1       1       1       1       1       1       1       1       1       1       1       1       1       1       1       1       1       1       1       1       1       1       1       1       1       1       1       1       1       1       1       1       1       1       1       1       1       1       1       1       1       1       1       1       1       1       1       1       1       1       1       1       1       1       1       1       1       1       1       1       1       1       1       1       1       1       1       1       1       1       1       1       1       1       1       1       1       1       1 <td>金融機関名         あいうえお旅行</td> <td></td>                                                                                                    | 金融機関名         あいうえお旅行                                                             |                                       |
| #X7     ● (1) (1) (1) (1) (1) (1) (1) (1) (1) (1)                                                                                                    | ワラヤマハナタサカア                                                                        |                                       |
| ***     ****     ************************************                                                                                                    | リ ミヒーナンキイ<br>ルユムフヌツスクウ                                                            |                                       |
|                                                                                                    | mx*<br>レメヘネテセケエ                                                                   | ────────────────────────────────────  |
| (#5       トップ       (#5       トップ       (#5       トップ       (#5       (#5       (#5       (#5       (#5       (#5       (#5       (#5       (#5       (#5       (#5       (#5       (#5       (#5       (#5       (#5       (#5       (#5       (#5       (#5       (#5       (#5       (#5       (#5       (#5       (#5       (#5       (#5       (#5       (#5       (#5       (#5       (#5       (#5       (#5       (#5       (#5       (#5       (#5       (#5       (#5       (#5       (#5       (#5       (#5       (#5       (#5       (#5       (#5       (#5       (#5       (#5       (#5       (#5       (#5       (#5       (#5       (#5                                                                                                    | ロヨモホノトソコオ                                                                         | ※英数字の支店名称を選択する場合は、英数字をご               |
| (483       トップ / 45/4% ・ 21/801       グンプ / 45/4% ・ 21/801       グンプ / 45/4% ・ 21/801       グンプ / 45/4% ・ 21/801       グンプ / 45/4%       グンプ / 45/4%       グレックス / 5/1       グレックス / 5/1       グレック / 5/1       グレック / 5/1       グレック / 5/1       グレック / 5/1       グレック / 5/1       グレック / 5/1       グレック / 5/1       ケレック / 5/1       ケレック / 5/1       ケレック / 5/1       ケレック / 5/1       ケレック / 5/1       ケレック / 5/1       ケレック / 5/1       ケレック / 5/1       ケレック / 5/1       ケレック / 5/1       ケレック / 5/1       ケレック / 5/1       ケレック / 5/1       ケレック / 5/1       ケレック / 5/1       ケレック / 5/1       ケレック / 5/1 <td>英数字</td> <td>ください。</td>                                                                                                    | 英数字                                                                               | ください。                                 |
| トレゴ     ・ ページド回う       トレゴ     ・ ページド回う       (1)     ・ ページド回う       (1)     ・ ページド回う       (1)     ・ ページド回う       (1)     ・ ページド回う       (1)     ・ ページド回う       (1)     ・ ページド回う       (1)     ・ ページド回う                                                                                                    | < #3                                                                              |                                       |
| 10001     10000       10000     10000       資金移動先支店選択     10000       10000     10000       10000     10000       10000     10000       資金移動先支店選択     10000       10000     10000       10000     10000       10000     10000       10000     10000       10000     10000       10000     10000       10000     10000       10000     10000       10000     10000       10000     10000       10000     10000       10000     10000       10000     10000       10000     10000       10000     10000       10000     10000       10000     10000       10000     10000       10000     10000       10000     10000       10000     10000       10000     100000       10000     10000       10000     10000       10000     10000       10000     10000       10000     10000       10000     10000       10000     10000       10000     10000       100000     10000       100                                                                                                    | Lund I and Statio                                                                 |                                       |
| トップ、※ 点を書 、 とたの!         資金存動先支店選択       こはそれのさ         支払口回運業       ▲ 台を動気(日)       ▲ 台を動気(日)         (1)       ① 台を見た(日)       ● 台         (2)       ○ 台       ● 台         (2)       ○ 日       ● 台         (2)       ○ 日       ● 台         (2)       ○ 日       ● 白         (2)       ○ 日       ● 白         (3)       ○ 日       ● 白         (4)       ○ 日       ● 白         (4)       ○ 日       ● 白         (4)       ○ 日       ● 白         (4)       ○ 日       ● 白         (5)       ● 日       ● 日         (4)       ○ 日       ● 日         (5)       ● 日       ● 日         (6)       ● 日       ● 日         (7)       ● 日       ● 日         (7)       ● 日       ● 日         (7)       ● 日       ● 日         (7)       ● 日       ● 日         (7)       ● 日       ● 日         (7)       ● 日       ● 日         (7)       ● 日       ● 日         (7)       ● 日       ● 日         (7)       ● 日       ● 日                                                                                                    |                                                                                   |                                       |
| hy 7 > 846% > 2891 2017年01月32日1980039326<br>資金移動先支店選択 CBMA06<br><u>数に元国選R R46458(8) R4568(8) R4568(</u> |                                                                                   |                                       |
| 変化元日連訳     自会移動13時温R     保会砂熱(株)     保会の登出後期7       基出編現名     あいうえお銀行       金融編度名     あいうえお銀行       支払編用名     あいうえお銀行       支払編用名     あいうえお銀行       支払編用名     あいうえお銀行       支払編用名     あいうえお銀行       支払編用名     あいうえお銀行       支払編用名     ()       * #2     ()       * #2     ()       * #2     ()       * #2     ()       * #2     ()       * #2     ()       * #2     ()       * #2     ()       * #2     ()       * #2     ()       * #2     ()       * #2     ()       * #2     ()       * #2     ()       * #2     ()       * #2     ()       * #2     ()       * #2     ()       * #2     ()       * #2     ()       * #2     ()       * #2     ()       * #2     ()       * #2     ()       * #2     ()       * #2     ()       * #2     ()       * #2     ()       * *2     ()       * *2     ()       * *2     ()<                                                                                                    | トップ > 発酵物 > お助引         2017年01月25日19時039268           資金移動先支店選択         CIBMAH06 |                                       |
| ままの支店を選択してください。 ままに開き かいうえお銀行 まな活用 を な また ・ 本点ご TE交点 ・ 本点ご TE交点 ・ 本点ご TE交点 ・ 本点ご TE交点 ・ 本点ご TE交点 ・ 本点ご TE交点 ・ 本点ご TE交点 ・ 本点ご TE交点 ・ 本点ご TE交点 ・ 本点ご TE交点 ・ 本点ご TE交点 ・ 本点ご TE交点 ・ 本点ご TE交点 ・ 本点ご TE交点 ・ 本点ご TE交点 ・ 本点ご TE交点 ・ 本点ご TE交点 ・ ホーン ・ ベーン ・ ベーン ・ ・ ・・・・・・・・・・・・・・・・・・・・・・・・・・・・・・・・・                                                                                                    | 支払元口座選択 資金移動先口座選択 資金移動情報入力 資金等動補證 資金等動送還完了                                        |                                       |
|                                                                                                    | <b>該当の支店を選択してください。</b>                                                            |                                       |
| ままでは、またでは、またでは、またでは、またでは、またでは、またでは、またでは、                                                                                                    | 金融週間名                                                                             |                                       |
| 2000     3000       0     +4-71836       0     +4-71836       0     +4-71836       0     +4-71836       0     +4-71836       0     +4-71836       0     +4-71836       0     +4-71836       0     +4-71836       0     +4-71836       0     +4-71836       0     +4-71836       0     +4-71836       0     +4-71836       0     +4-71836       0     +4-71836       0     +4-71836       0     +4-71836       0     +4-71836       0     +4-71836       0     +4-71836       0     +4-71836       0     +4-71836       0     +4-71836       0     +4-71836       0     +4-71836       0     +4-71836       0     +4-71836       0     +4-71836       0     +4-71836       0     +4-71836       0     +4-71836       0     +4-71840       0     +4-71840       0     +4-71840       0     +4-71840       0     +4-71840       0     +4-71840                                                                                                    | 室面積同名 おいつえお限行                                                                     |                                       |
|                                                                                                    |                                                                                   |                                       |
| <ul> <li>#4-TB88</li> <li>#42:TB88</li> <li>#42:TB88</li></ul>                                                                                                    | <u>∂∂∄</u><br>② 木店                                                                |                                       |
|                                                                                                    | <ul> <li>本店一丁目支店</li> <li>本店二丁目支店</li> </ul>                                      |                                       |
| (R5)     次へをクリックしてください。                                                                                                    | 本店三丁目支店           土作田丁日水市                                                         |                                       |
|                                                                                                    | ● 本4083 1 社区店                                                                     |                                       |
| トップ × ページ上組へ                                                                                                    | < ⋤る 次へ →                                                                         | 次へをクリックしてください。                        |
|                                                                                                    | トップ ▲ ページト部へ                                                                      |                                       |

| L                   |                                       | 2010年01日10日 17世10/1205   | 1                |                                                                                                    |
|---------------------|---------------------------------------|--------------------------|------------------|----------------------------------------------------------------------------------------------------|
| ▲<br>資金移動先回座情       | 報入力                                   |                          |                  |                                                                                                    |
|                     |                                       |                          | 資金移動先口座の「科日」をご選択 |                                                                                                    |
| 支払元口座選択             |                                       |                          | ください。            |                                                                                                    |
| 貝立物動光山座の肩鞭を人力し      | い 「灰へ」 小ダノを押してくたさい。                   |                          |                  |                                                                                                    |
| 金融機関名               | 大光銀行                                  |                          |                  |                                                                                                    |
| 支店名                 | 本店営業部                                 |                          |                  | 資金移動先口座の「口座番号」を                                                                                                    |
| 貸金移動先科目             | ■通預金 ∨                                |                          |                  | ご入力ください。                                                                                                    |
| 貸金移動先口座番号 <u>必須</u> | 半角数字7桁以内                              |                          |                  |                                                                                                    |
| く戻る                 | 次へ >                                  |                          |                  | 次へをクリックしてください。                                                                                                    |
|                     |                                       |                          |                  |                                                                                                    |
| トップ                 |                                       | ▲ ページ上部へ                 | ]                |                                                                                                    |
|                     |                                       |                          |                  |                                                                                                    |
|                     |                                       |                          |                  |                                                                                                    |
|                     |                                       |                          |                  |                                                                                                    |
|                     |                                       |                          |                  |                                                                                                    |
| トルブ > 満金終新 ~ 公知川    |                                       | 2018年01日18日 17時の3公へに至め   |                  |                                                                                                    |
| 資金移動情報入力            | )                                     | CIBMAJ08                 |                  | 支払金額をご入力ください。                                                                                                    |
| 支払元口座選択             | 音会移動先口座選択 <mark>答合移动装架入力</mark> 連续資金約 | 動確認 連結資金統動意了             |                  |                                                                                                    |
| 支払金額・資金移動手数料を入      | かして、「入力完了」ボタンを押してください。                | 2019-00 KEDLRIM 995076 J |                  | 資金移動手数料の負担先をお選                                                                                                    |
| 引き続き資金移動先を追加する      | 昜合は、「追加」ボタンを押してください。                  |                          |                  | びください。                                                                                                    |
| 資金移動情報の入力           |                                       |                          |                  | 資金移動指定日をプルダウンからご選                                                                                                    |
| 支払金額                | 50,000 円 半角数字18桁以内                    |                          |                  | 択ください。                                                                                                    |
| 資金移動手数料 ◎           | 当方負担 ◎ 先方負担                           |                          |                  |                                                                                                    |
| 頁並移動指定日 20          | 018年01月19日 🗸 🗐                        | 半角48立ついの                 |                  | ●「依頼人名」「EDI情報」「コメン                                                                                                    |
| 依賴人名 (7))5<br>依賴    | ハコハコハ<br>人名は変更することができます。              | 1,4340,X 4,986,3         |                  | ト欄」は必要に応じてご入力く                                                                                                    |
| EDI情報               |                                       | 半角20文字以内                 |                  | ださい。                                                                                                    |
| コメント檀               |                                       | 全角15文字(半角30文字)以内         | μ                | ※ 「依頼人名」には初期値として支払                                                                                                    |
| クリア                 | 入力完了 🔰 追加 🔉                           |                          |                  | 元口座のカナロ座名義 人を表示し                                                                                                    |
|                     |                                       |                          | ]                | ます。 依頼人名」は変更することが                                                                                                    |
|                     |                                       |                          |                  | <ul><li>ぐごま9。</li><li>※「EDI&lt;</li><li>(ごより)</li><li>(ごより)</li><li>(!)</li><li>(!)</li>&lt;</ul> |
|                     |                                       |                          |                  | ※ 「LUII用報」には干用央数カノ人乂子<br>で入力し、ハイフン(−)をご使田くださ                                                                                                    |
|                     |                                       |                          |                  | い。                                                                                                    |
|                     |                                       |                          |                  | ※「コメント欄」は取引履歴照会時にご                                                                                                    |
|                     |                                       |                          |                  | 確認できます。お客さまのメモとして                                                                                                    |
|                     |                                       |                          |                  | ご使用ください。                                                                                                    |
|                     |                                       |                          |                  |                                                                                                    |
|                     |                                       |                          |                  | 入力完了をクリックしてください。                                                                                                    |
|                     |                                       |                          |                  | ※連続資金移動で振込先口座追加を行う                                                                                                    |
|                     |                                       |                          |                  | 場合は、追加をクリックしてください。                                                                                                    |
|                     |                                       |                          |                  | ※当日扱いのお振込をご利用の場合は、書                                                                                                    |
|                     |                                       |                          |                  | 面で振込先口座の届出が必要です。                                                                                                    |

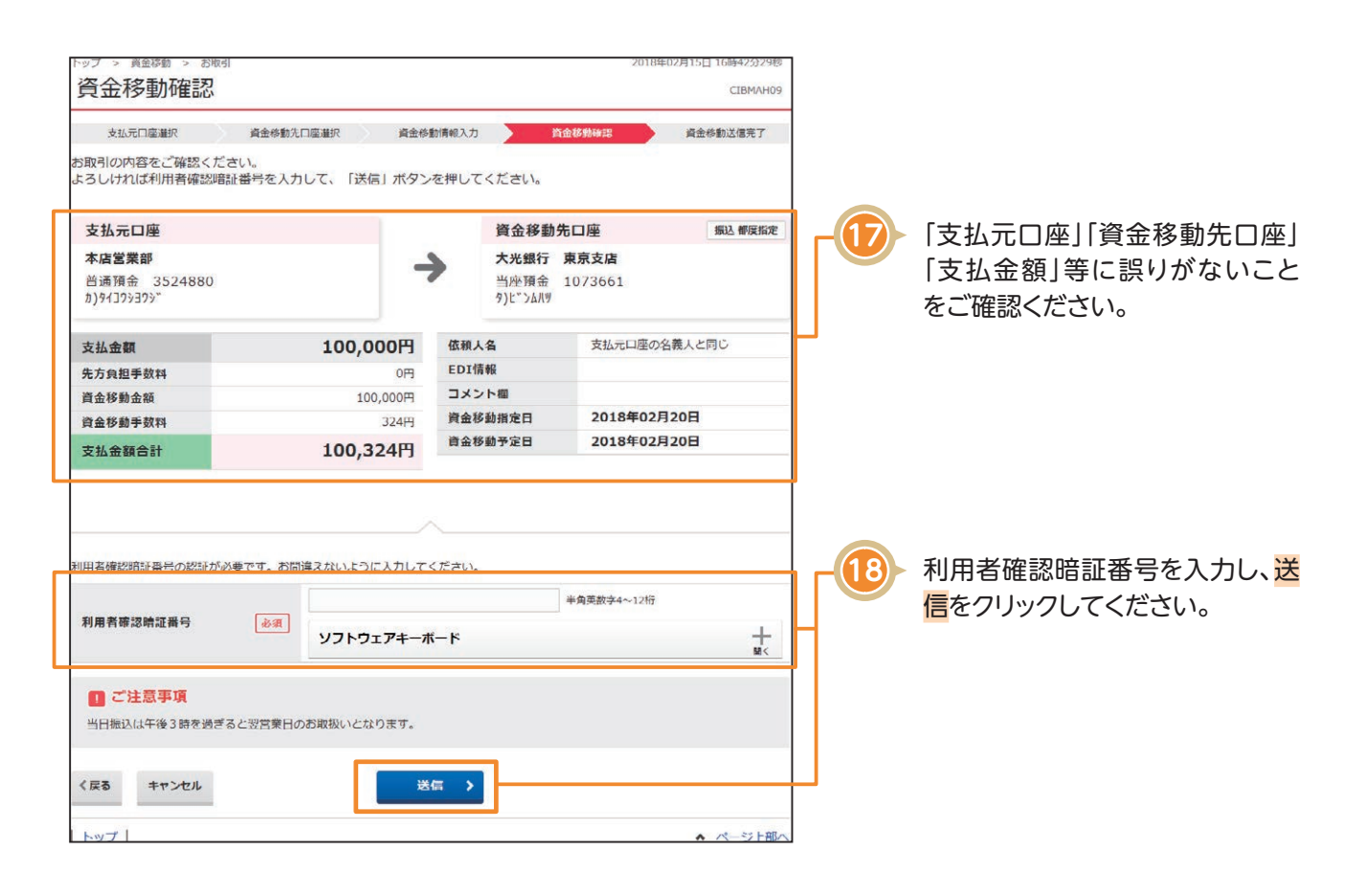

| ご確認ください                                |
|----------------------------------------|
| ●資金移動手数料に「先方負担」をご選択された場合の金額計算方法について    |
| <資金移動金額(実際に振り込まれる金額です)>                |
| 支払金額−先方負担手数料                           |
| <支払金額合計(口座より引き落とされる金額です)>              |
| 資金移動金額+資金移動手数料                         |
| ●資金移動手数料に「当方負担」をご選択された場合の金額計算方法について    |
| 先方負担手数料が「0円」となるため、支払金額と資金移動金額は同じとなります。 |
|                                        |

|   | トップ > 資金移動 > お取引 2018年02月15日 16時44分06秒 |                       |                 |            |                       |     |     |                                   |
|---|----------------------------------------|-----------------------|-----------------|------------|-----------------------|-----|-----|-----------------------------------|
|   | 資金移動送信完了 СТВМАН10                      |                       |                 |            |                       |     |     |                                   |
|   | 支払元口座選択                                | 資金移動先口座選択 資金移動        | 协情報入力 当         | 隆金移動確認     | 資金移動送信完了              |     | -19 | データ情報の「状態」が「受付完                   |
|   | 資金移動取引が完了しまし                           | した。                   |                 |            | 🖶 画面印刷                |     |     | 」」となつていることをこ確認く                   |
|   | データ情報                                  |                       |                 |            |                       |     |     | ださい。                              |
| Г | 状態                                     | 受付完了                  |                 |            |                       |     |     | 「状態」にてエラーが表示されて                   |
| l | 受付番号                                   | 182151AHI08A4YA       |                 |            |                       | IЦ  |     | いろ提合け ヘルプデスクまでお                   |
| l | 送信日時                                   | 2018年02月15日 16時44分05秒 |                 |            |                       |     |     |                                   |
| l | 利用者名                                   | 利用者 2                 |                 |            |                       |     |     | 問い合わせください。                        |
|   | 資金移動情報                                 |                       |                 |            |                       | ۲.  |     | ※印刷する場合は、 <mark>画面印刷</mark> をクリック |
|   |                                        |                       |                 |            |                       |     |     | いただくかご利用ブラウザの印刷機能                 |
|   | 支払元口座                                  |                       | 資金移動            | 先口座        | 振込 都度指定               |     |     | をご利用ください。                         |
|   | 本店営業部                                  |                       | 大光銀行            | 東京支店       |                       |     |     |                                   |
|   | 普通預金 3524880                           |                       | 当座預金<br>タンドントルツ | 1073661    |                       |     |     |                                   |
|   |                                        |                       | 570 5805        |            |                       |     |     |                                   |
|   | 支払金額                                   | 100,000円              | 依頼人名            | 支払元口座の名    | 義人と同じ                 |     |     | <ul> <li>引き続き資金移動を行う場合</li> </ul> |
|   | 先方負担手数料                                | 0円                    | EDI情報           |            |                       |     |     |                                   |
|   | 資金移動金額                                 | 100,000円              | コメント榴           |            |                       |     |     | は、又払九口座選択回面へをク                    |
|   | 資金移動手数料                                | 324円                  | 資金移動指定日         | 2018年02月   | 20日                   |     |     | リックしてください。                        |
|   | 支払金額合計                                 | 100,324円              | 資金移動予定日         | 2018年02月   | 20日                   |     |     |                                   |
|   | 柳麻松寺先一麻麻和                              |                       |                 |            |                       |     |     |                                   |
|   | 都度指定尤以注意課                              |                       |                 | 177 L TT ( |                       | h i |     |                                   |
|   | 今回取引した都度指定の員会<br>ださい。                  | 金移動先口座を登録する場合は、「都度指」  | E先口座豊録」 ホタンを    |            | <sup>変度指定先口座</sup> 登録 | ┣   | -20 | 今回の資金移動先口座を都度指                    |
|   | 支払元ロ座選択画面へ                             |                       |                 |            | 🔒 画面印刷                |     |     | は、都度指定先口座登録をクリック                  |
|   | トップ                                    |                       |                 |            | ▲ ページ上部へ              |     |     | してください。                           |

| トップ > 資金移動 > お取引 | - <u>2</u> |          |        |          |      |
|------------------|------------|----------|--------|----------|------|
| 卻 <b>没</b> 指正元口座 | ≌豆琢元∫      |          |        | CIBMAH11 | _    |
| 支払元口座選択          | 資金移動先口座選択  | 資金移動情報入力 | 資金移動確認 | 資金移動送信完了 |      |
| 都度指定先口座の登録が完了    | 了しました。     |          |        |          |      |
| 金融機関名            | 大光銀行       |          |        |          |      |
| 支店名              | 東京支店       |          |        |          |      |
| 科目               | 普通預金       |          |        |          |      |
| 口座番号             | 0018695    |          |        |          | れます。 |
| 口座名義人            | コホ*ケ*ヨチ(タ  |          |        |          | _    |
| 支払元ロ座選択画面へ       |            |          |        |          | -    |
| トップ              |            |          |        | ▲ ページ上部へ |      |

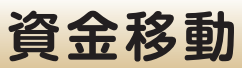

#### 〈画面例〉複数取引の場合

| 中ノフ 音能報 > お取引         2018年02月15日17時03分51巻           連続資金移動完了         CIEMA10 |                   |                                         |        |         |                 |                       |                 |        |  |  |  |
|-------------------------------------------------------------------------------|-------------------|-----------------------------------------|--------|---------|-----------------|-----------------------|-----------------|--------|--|--|--|
| 支払元口座選択 資金移動先口座選択 資金移動情報入力 連続資金移動確認 建統資金移動確認                                  |                   |                                         |        |         |                 |                       |                 |        |  |  |  |
| お取引が完了しました。<br>支払元口座選択画面に戻る場合は、「支払元口座選択画面へ」ボタンを押してください。                       |                   |                                         |        |         |                 |                       |                 |        |  |  |  |
| 資金移動データ情                                                                      | 資金移動データ情報         |                                         |        |         |                 |                       |                 |        |  |  |  |
| <b>利用者名</b> 利用者2                                                              |                   |                                         |        |         |                 |                       |                 |        |  |  |  |
| 支払元口座                                                                         |                   |                                         |        |         |                 |                       |                 |        |  |  |  |
| お取引店                                                                          |                   | 本店営業部                                   |        |         |                 |                       |                 |        |  |  |  |
| 科目                                                                            |                   | 普通預金                                    |        |         |                 |                       |                 |        |  |  |  |
| 口座番号                                                                          |                   | 3524880                                 |        |         |                 |                       |                 |        |  |  |  |
| 口座名義人                                                                         |                   | ħ <b>)</b> タイコウシヨウジ                     |        |         |                 |                       |                 |        |  |  |  |
| 資金移動先口座                                                                       |                   |                                         |        |         |                 |                       |                 |        |  |  |  |
| 判定結果                                                                          | 3                 | 受付状况                                    | 依赖人名   | 入會      | 统口座             | 取引種別<br>資金移動予定日       | 取引金額            | EDI情報  |  |  |  |
| 正常                                                                            | 1821518<br>2018年0 | BEF09A4YG                               |        | 大光銀行    | 8               | 振込事前登録<br>2018年02日20日 | 支払金額<br>80.000円 |        |  |  |  |
| 資金移動予約取引を<br>受付致しました。                                                         | 17時03分            | 350秒                                    |        | 普通預金    | 3524610         | 2010402/32011         | 振込金額            |        |  |  |  |
|                                                                               | 又叫元」              |                                         |        | 47F 7U9 |                 |                       | 50,000円<br>手数料  |        |  |  |  |
| 正策                                                                            | 1821518           | BEFAGA4YG                               |        | 大光銀行    |                 | 振込 都度指定               | 支払余額            |        |  |  |  |
| 資金移動予約取引を                                                                     | 2018年0<br>17時034  | 2月15日                                   |        | えちご大行   | 花火支店<br>3500024 | 2018年02月20日           | 300,000円 振込余額   |        |  |  |  |
| 受付致しました。                                                                      | 受付完了              | , , , , , , , , , , , , , , , , , , , , |        | 初小 3°09 | 5500024         |                       | 300,000円        |        |  |  |  |
|                                                                               |                   |                                         |        |         |                 |                       | 324円            |        |  |  |  |
| 合計                                                                            |                   |                                         |        |         |                 |                       |                 |        |  |  |  |
| 資金移動金額合                                                                       | 計                 |                                         | 380,00 | 00円     | 正常処理            | 件数                    |                 | 2件     |  |  |  |
| 手数料合計                                                                         |                   |                                         |        | 324円    |                 |                       |                 |        |  |  |  |
| 資金移動金額合計<br>+手数料合計 380,324円                                                   |                   |                                         |        |         |                 |                       |                 |        |  |  |  |
| 朝帝世帝生口陈融组                                                                     |                   |                                         |        |         |                 |                       |                 |        |  |  |  |
| 17次2日にし山住 227                                                                 |                   |                                         |        |         |                 |                       |                 |        |  |  |  |
| BHのJBLCUMALIAYBU/LHEでSLISS 7 の場合は、「BHはJBLTHESSA」パンプをJFU(くんとい。<br>参様           |                   |                                         |        |         |                 |                       |                 |        |  |  |  |
| 支払元口座選択画面へ                                                                    |                   |                                         |        |         |                 |                       |                 |        |  |  |  |
| トップ                                                                           |                   |                                         |        |         |                 |                       | ^               | ページ上部へ |  |  |  |